## **CANDIDATURA ONLINE**

18 de novembro 2021

Unidade de Gestão Académica

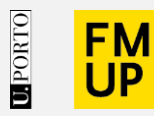

FACULDADE DE MEDICINA UNIVERSIDADE DO PORTO 1 – Para submissão da sua candidatura aceda ao sítio designado na nossa página.

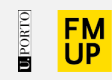

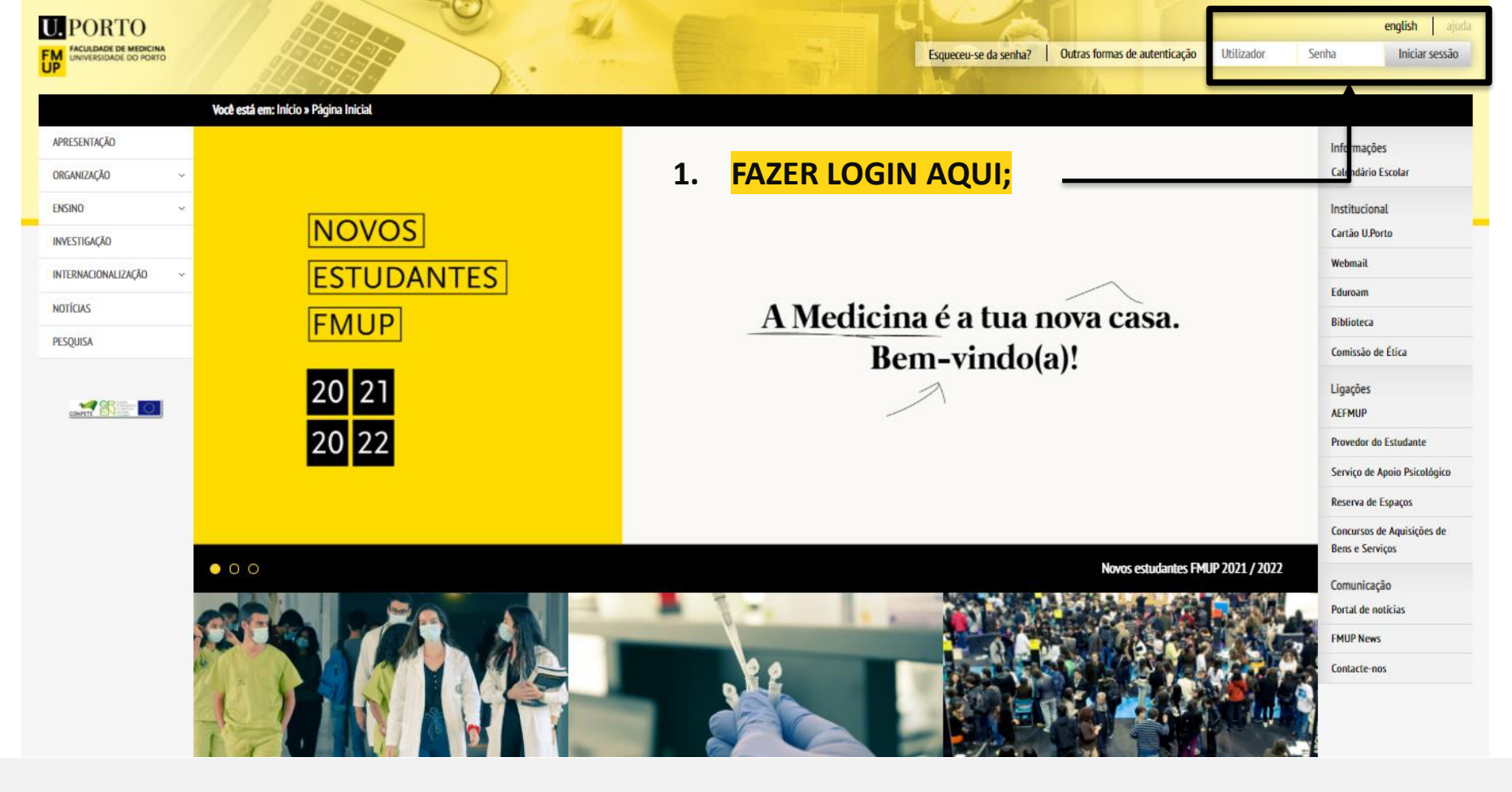

Nota:

a) Se for estudante da U.P. utilize as suas credências de acesso. Caso tenham expirado, pode recuperá-las, através da <u>ferramenta de recuperação</u> ou através de email para <u>helpdesk@med.up.pt</u>, indicando o nome completo e o curso que frequentou.

| Candidaturas via WEB                                                                                                    |              |
|----------------------------------------------------------------------------------------------------|--------------|
|                                                                                                    |              |
|                                                                                                    |              |
|                                                                                                    |              |
| Se é (ou foi) estudante ou funcionário da U.PORTO deve utilizar as suas credenciais. Pode fazer a login usando o formulário de au | itenticação. |
| Se não dispuser de um qualquer utilizador para efetuar a autenticação preencha o formulário de pedido de utilizador               |              |
| Será enviado para o seu endereço de correio eletrónico um utilizador e respectiva senha.                                          |              |
| Se tiver um utilizador pode recuperar a respectiva senha aqui.                                                                    |              |
| Voltar Atrás                                                                                                    |              |

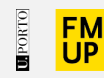

#### b. Se não possuir credenciais de acesso, submeta um pedido de utilizador temporário:

| erdeu a sua senha? Re      | cuperar senha                   |  |
|----------------------------|---------------------------------|--|
| formação a fornecer para a | tribuição de utilizador e senha |  |
| s campos em destaque sã    | o de preenchimento obrigatório  |  |
| Tipo de identificação:     | Bilhete de Identidade           |  |
| Número de identificação:   |                                 |  |
| Nome:                      | [                               |  |
| Email:                     |                                 |  |
| Género:                    | Masculino 💌                     |  |
| Número de contribuinte:    |                                 |  |
|                            |                                 |  |
|                            |                                 |  |
|                            |                                 |  |

#### Nota:

Após preenchimento dos dados, ser-lhe-ão enviadas de imediato as credenciais para o *email* que tiver indicado.

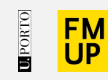

### Cursos/CE

 Na página dos cursos, selecione o curso a que se quer candidatar;

#### Ciclos de Estudo

Com as alterações ao Ensino Superior decididas na União Europeia (processo de Bolonha) passaram a existir 3 graus: Licenciatura (3 anos), Mestrados (2 anos) e Doutoramento (3 a 4 anos). Algumas Faculdades criaram cursos que conjugam a Licenciatura e o Mestrado, chamados Mestrados Integrados (5 anos).

Para informações e candidaturas de ingresso consulte a página Candidaturas / Oferta de Formação

6

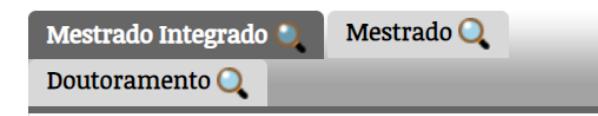

🖃 Oferta em ciclos de estudo em 2021/2022:

#### Mestrado Integrado em Medicina

#### Educação Contínua

A oferta de Educação Contínua integra cursos de Especialização, de Estudos Avançados, de Actualização (menos de 30 créditos) e uma gama alargada de Unidades de Formação individuais. Toda esta oferta está articulada com a formação conferente de grau.

Para informações e candidaturas de ingresso consulte a página Candidaturas / Oferta de Formação

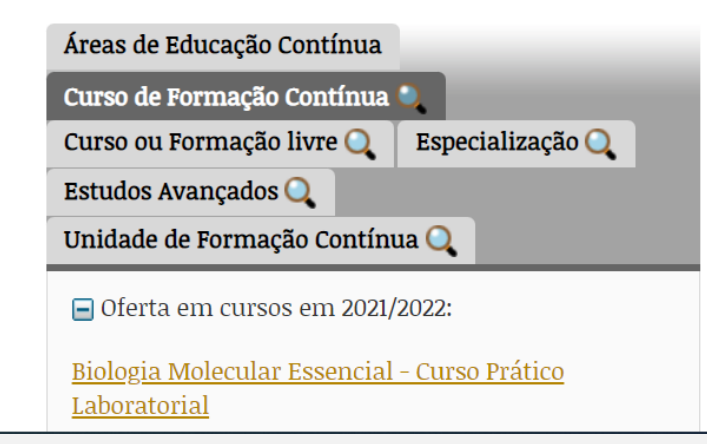

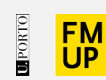

3. Descer a página do curso selecionado, e clicar em "candidaturas aqui"

#### Comentários

Para auxiliar a submissão da Candidatura, pode consultar o Guia de Apoio (1).

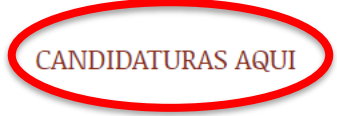

Para auxiliar a realização da Matrícula/Inscrição, pode consultar o Guia de Apoio (2).

REALIZAR MATRÍCULA / INSCRIÇÃO AQUI

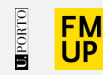

# 4. Selecionar o cursoe clicar "apresentar candidatura"

#### Informação a fornecer - Documentos digitalizados

- Documento de identificação (bilhete de identidade; cartão de cidadão; passaporte) ou Declaração dos Dados de Identificação (Obrigatório)
- Consentimento para a submissão dos Documentos de Identificação (obrigatório se submeteu cópia de Documentos de Identificação) (Opcional)
- Cartão de contribuinte (no caso de não apresentar cartão de cidadão) (Opcional)
- Certidão de conclusão ou inscrição em curso de licenciatura ou mestrado integrado na área da Saúde ou Arquitetura (Obrigatório)
- Carta de motivação (Opcional)

#### Número de vagas

| Regime de Ingresso                                 | Vagas |
|----------------------------------------------------|-------|
| Regime de ingresso em unidade de formação contínua | 25    |

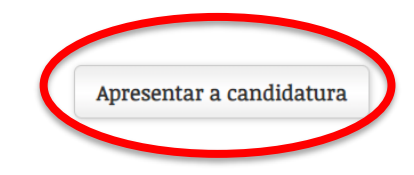

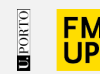

# 4- Submeta a sua candidatura,

seguindo todas as instruções que vão surgindo.

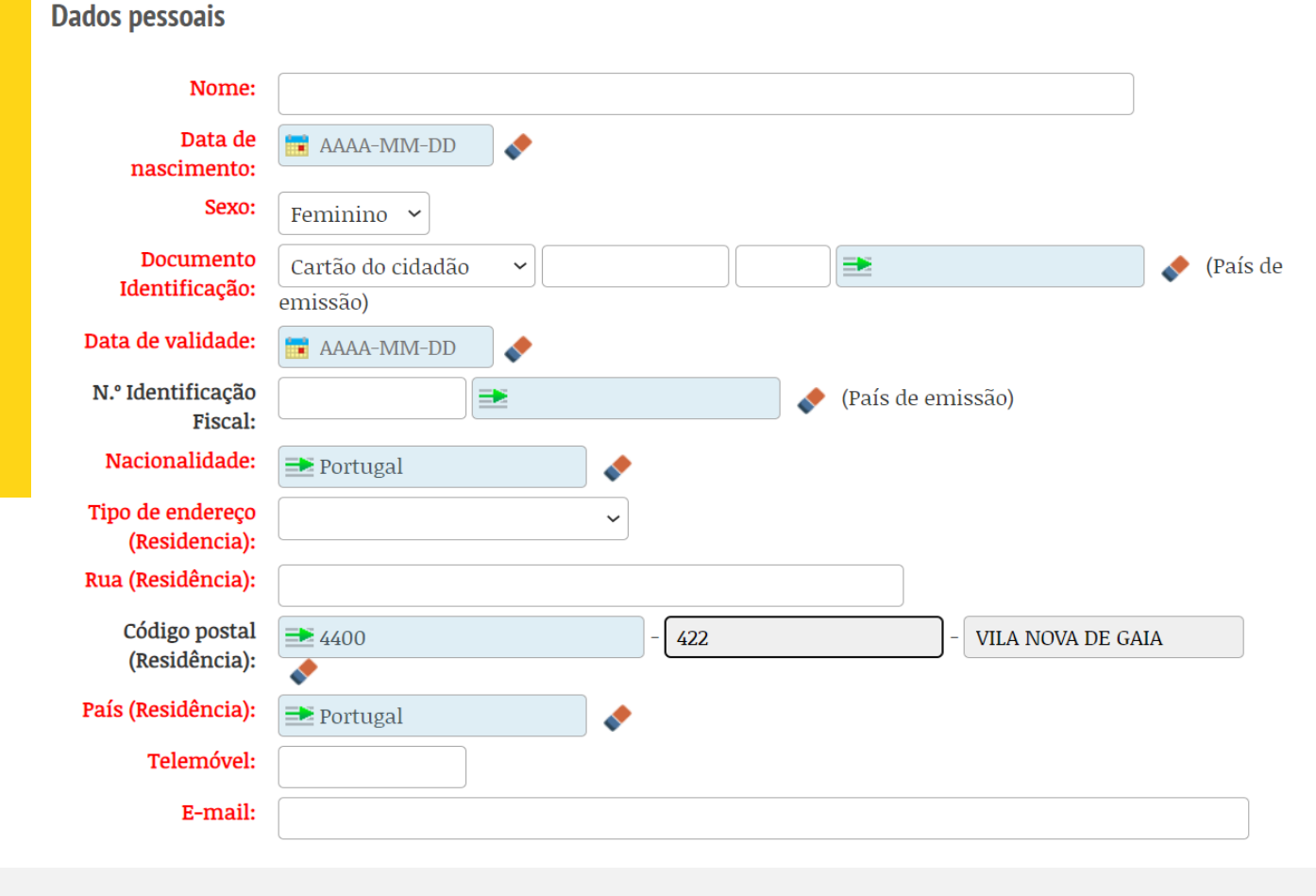

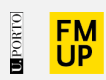

#### 4.1 - Dados pessoais:

Nota:

-

- Colocar o nome completo;
  - Os dígitos controlo do cartão de cidadão devem estar em letra maiúscula; o país de emissão é "Obrigatório" quer seja Bilhete de Identidade; Cartão de Cidadão ou Passaporte.

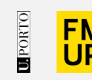

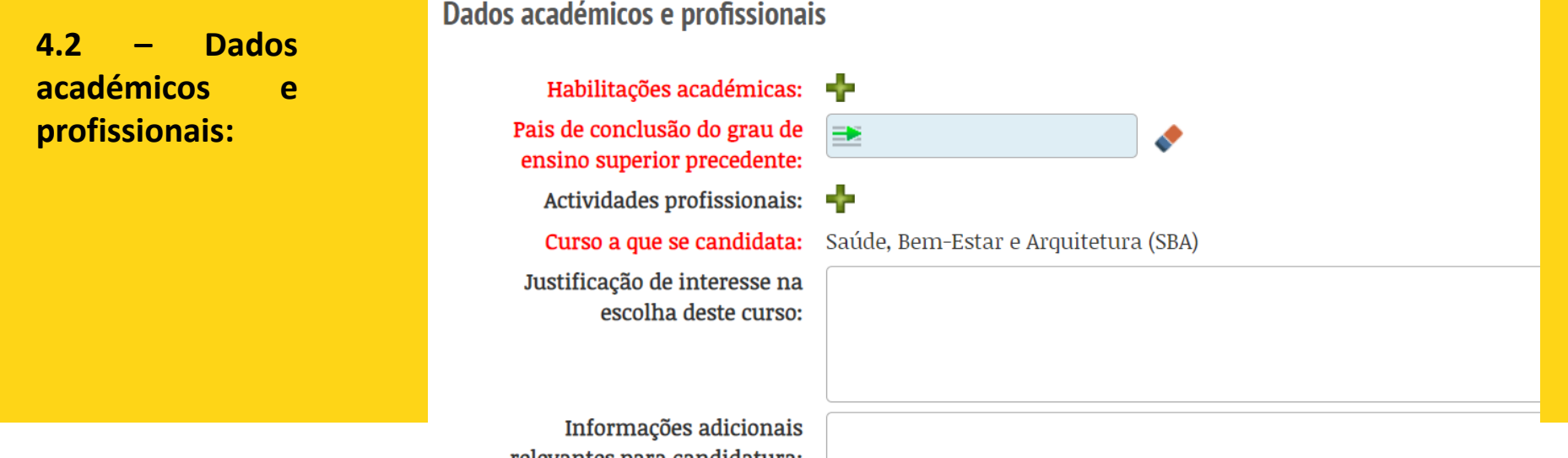

#### relevantes para candidatura:

#### Nota:

Caso tenha frequentado um ciclo de estudos que não esteja contemplado na nossa base de dados, por favor, insira o nome manualmente ou escolha um curso / instituição que seja o mais semelhante possível e no campo "Informações", coloque a informação correta (ano letivo de conclusão; curso; grau; escola; país). Os dados indicados serão verificados nos documentos fornecidos.

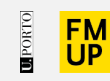

# 4.3 – Submissão de documentos:

#### Documentos digitalizados

#### ▲ Só é permitido introduzir ficheiros do tipo: PDF, JPEG, DOC, DOCX e ZIP

| Nome                                                                                                    | Ficheiro | Modificar  |
|----------------------------------------------------------------------------------------------------|----------|------------|
| Documento de identificação (bilhete de identidade; cartão de cidadão; passaporte) ou Declaração<br>dos Dados de Identificação    |          |            |
| Consentimento para a submissão dos Documentos de Identificação (obrigatório se submeteu cópia<br>de Documentos de Identificação) |          | <b>E</b> * |
| Cartão de contribuinte (no caso de não apresentar cartão de cidadão)                                                             |          | <b>2</b> * |
| Certidão de conclusão ou inscrição em curso de licenciatura ou mestrado integrado na área da<br>Saúde ou Arquitetura             |          |            |
| Carta de motivação                                                                                                    |          | <b>E</b> * |

Guardar

Nota: Todos os campos a vermelho devem ter um documento anexado; Só é possível anexar um (1) documento por item.

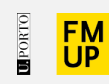

#### 5 – Submeter / Validar a candidatura.

#### Nota:

**Submeta** a sua candidatura se a mesma se encontrar concluída. Antes da submissão, tem a possibilidade de **"Editar Dados"** (dados submetidos) e/ou **"Anular"** caso não pretenda prosseguir com a mesma.

Atenção! Uma vez anulada a candidatura, não é possível candidatar-se novamente.

| () Transient and () | Dados académicos e profissionais                                                                           |
|---------------------|----------------------------------------------------------------------------------------------------|
| Terminar tettao     | Curso a que se candidata: Mestrado em Saúde Pública (MSP)                                                  |
|                     | Documentos digitalizados                                                                                   |
|                     | Nome Ficheiro                                                                                              |
|                     | Documento de identificação (bilhete de identidade; cartão de cidadão; passaporte)                          |
|                     | Informação Suplementar                                                                                     |
|                     | Este concurso tem um emolumento associadot Valor do emolumento: 100 €                                      |
|                     | Foi estudante com número (200100171) :                                                                     |
|                     | No curso Sociologia, sendo o último estado Concluído no ano letivo 2006/07                                 |
|                     | No curso Mestrado em Sociologia e Saúde, sendo o último estado Anulação da Matrícula no ano letivo 2013/14 |
|                     | No curso Mestrado em Educação para a Saúde, sendo o último estado Não Inscrito no ano letivo 2015/16       |
|                     | Estado da Candidatura: Candidatura à espera da confirmação pelo candidato                                  |
|                     |                                                                                                    |
|                     | Editar Dados Submeter Anular                                                                               |
|                     |                                                                                                    |
|                     |                                                                                                    |
|                     |                                                                                                    |

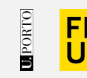

5.1 – Pagamento da Taxa de Candidatura (apenas aplicável aos Mestrados Integrados; Mestrados e Doutoramentos. As candidaturas a cursos de Educação Contínua não implica pagamento de taxa)

Para poder proceder ao pagamento da taxa de candidatura, deverá seguir o exemplo infra e clicar em "aqui" para aceder à conta corrente:

| Mestrado em Saúde Pública (MSP)<br>2014/15 - Candidatura a 2º ciclo - 1ª Fa | Se                                                                                                    |  |  |
|-----------------------------------------------------------------------------|----------------------------------------------------------------------------------------------------|--|--|
|                                                                             | Candidatura submetida com sucesso!                                                                                                    |  |  |
| De<br>No ato da n                                                           | Ainda não efetuou o pagamento do emolumento! Valor do emolumento:<br>Para obter informações relativas à sua conta corrente pode consultar <mark>aquas</mark><br>ve efetuar o pagamento dos emolumentos na tesourana ou atraxés da referêmica multibanco!<br>natricula, caso a candidatura tenha o resultado colocado, terà de apresentar os documentos originais! |  |  |
|                                                                             | Continuar                                                                                                    |  |  |

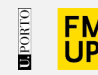

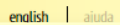

|                       | Você está em: Início » Estudantes ».                                                                          |                                   |
|-----------------------|----------------------------------------------------------------------------------------------------|-----------------------------------|
| APRESENTAÇÃO          |                                                                                                    | Atalhos                           |
| organização ~         |                                                                                                    | Ver Lista                         |
| ENSINO ~              |                                                                                                    | Adicionar Página                  |
| INVESTIGAÇÃO          |                                                                                                    | Opções                            |
| INTERNACIONALIZAÇÃO ~ |                                                                                                    | Inquérito RAIDES                  |
| NOTÍCIAS              |                                                                                                    | Percurso académico                |
| PESQUISA              |                                                                                                    | Wiki                              |
|                       | 4. Selecionar Conta Corrente                                                                                  | Reconhecimentos                   |
|                       | News complete de estadante                                                                                    | Certificados                      |
|                       | 202112345                                                                                                    | Unidades curriculares             |
|                       | <sup>1</sup> Email institucional: up202112345@edu.med.ip.pt                                                   | Requerimentos                     |
|                       | Dados Sociodemográficos                                                                                       | Horário                           |
|                       | Martra da Integra da em Madicina                                                                              | Projetos / Dissertações / Teses   |
|                       | Faculdade de Medicina                                                                                         | Turmas                            |
|                       | Ano curricular atual: 1                                                                                       | Boletins de inscrição             |
|                       | Ano da primeira inscrição: 2021/2022                                                                          | Declarações                       |
|                       | Mestrado Integrado em Medicina                                                                                | Opções Pessoais<br>Conta Corrente |
|                       | ······································                                                                        |                                   |
|                       | Percurso académico Posição no plano Unidades curriculares Estatutos e regimes de frequência Dados de ingresso |                                   |

-

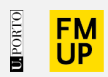

#### Movimentos

### 5 - Gerar **referência** junto da respetiva prestação / MB:

| Despesas não saldadas | Certidão Juros de mora Propinas | Propinas   | <sub>Segu</sub> a) | Se     | elecio        | nar o <b>sín</b>       | nbolo "N         | IB" d |
|-----------------------|---------------------------------|------------|--------------------|--------|---------------|------------------------|------------------|-------|
| Extrato Geral         |                                 |            |                    |        |               |                        |                  |       |
|                       | Descrição                       | Data       | Data<br>Limite     | Valor  | Valor<br>Pago | Valor em<br>Falta      | Juros de<br>Mora |       |
| <u>oc</u>             |                                 | 2021-08-15 | 2022-01-31         | 24,39€ |               | 24,39€                 |                  |       |
| <u>o 117</u>          |                                 | 2021-08-15 | 2022-02-28         | 24,39€ |               | 24,39€                 |                  |       |
| <u>o 117</u>          |                                 | 2021-08-15 | 2022-03-31         | 24,39€ |               | 24,39€ <mark>MB</mark> | $\Rightarrow$    |       |
| <u>•c</u>             |                                 | 2021-08-15 | 2022-04-30         | 24,39€ |               | 24,39€ <mark>MB</mark> |                  |       |
| <u>o 117</u>          |                                 | 2021-08-15 | 2022-05-31         | 24,39€ |               | 24,39€ <mark>MB</mark> |                  |       |
| <u>o 117</u>          |                                 | 2021-08-15 | 2022-06-30         | 24,39€ |               | 24,39€ <mark>MB</mark> |                  |       |

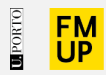

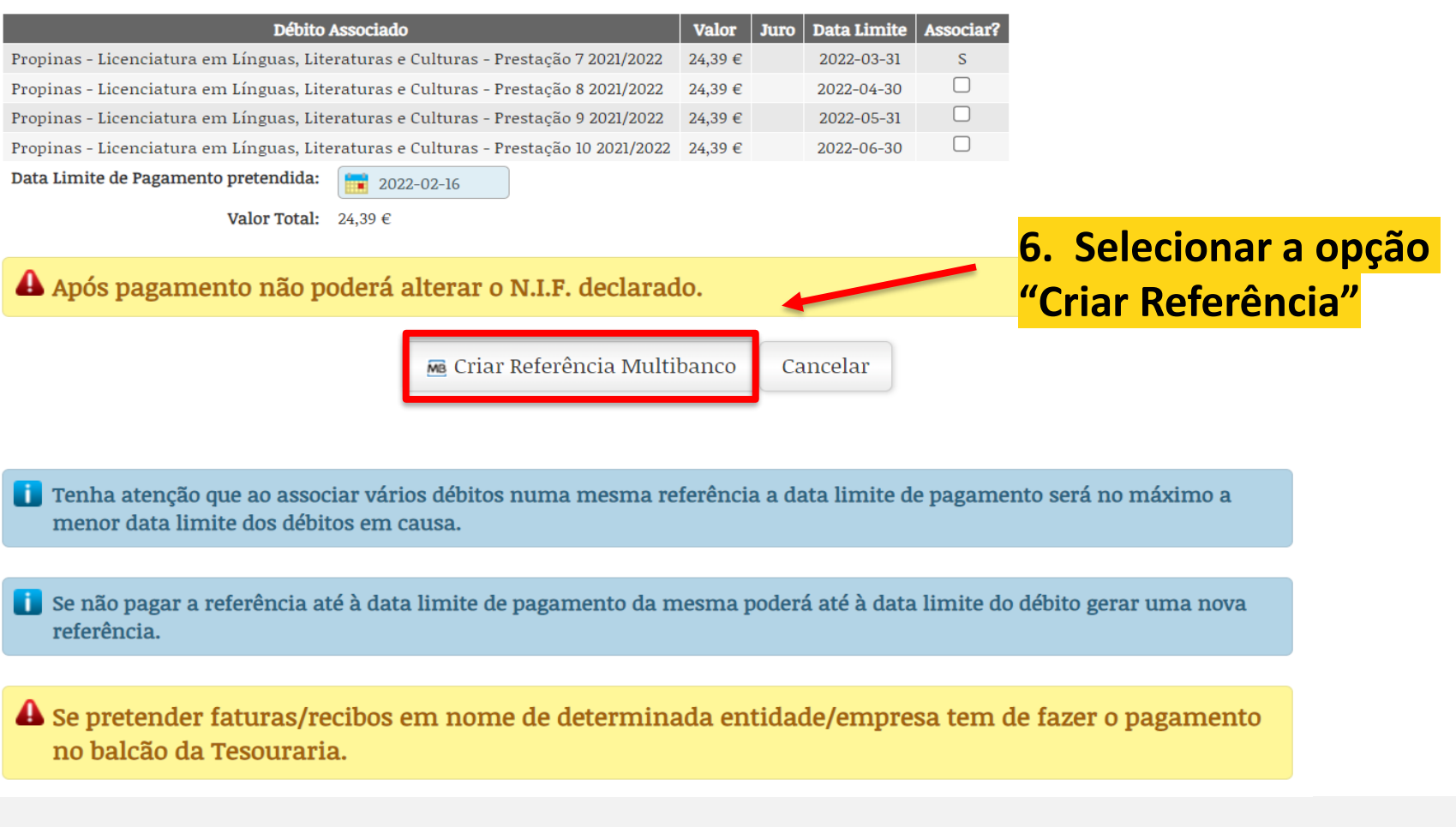

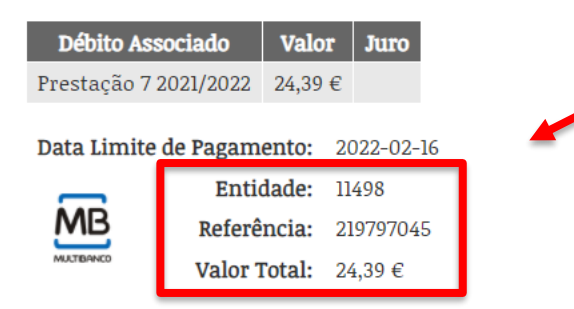

# 7. São gerados os dados para pagamento por multibanco

Se pretender faturas/recibos em nome de determinada entidade/empresa tem de fazer o pagamento no balcão da Tesouraria.

Após pagamento não poderá alterar o N.I.F. declarado.

Voltar à conta corrente

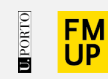

#### Candidatos estrangeiros / fora do país:

Os candidatos impossibilitados de regularizar o pagamento por multibanco ou presencialmente poderão fazê-lo seguindo os seguintes procedimentos:

#### Transferência bancária:

À ordem: Faculdade de Medicina do Porto Banco: Caixa Geral de Depósitos NIB: 003501030002959673057 IBAN: PT50003501030002959673057 BIC: CGDIPTPL

#### **Enviar email:**

Para: tesouraria.fmup@sp.up.pt

CC: <u>academico mmed@med.up.pt</u> (Curso de Mestrado Integrado em Medicina)

CC: posgraduacao@med.up.pt (Cursos de Mestrado e Doutoramento)

CC: formacaocontinua@med.up.pt (Cursos de Formação Contínua não conferentes de grau)

#### Com os seguintes elementos:

- Nome completo; Curso; Item / Motivo de pagamento;

Anexar:

- Cópia da transferência bancária, Cópia da candidatura.

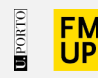

### Unidade de Gestão Académica

#### **Contactos:**

- <u>Núcleo de Ensino Pós-Graduado</u>
- <u>Núcleo de Ensino Pré-Graduado</u>

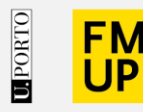

FACULDADE DE MEDICINA UNIVERSIDADE DO PORTO

Alameda Prof. Hernâni Monteiro 4200-319 Porto

WWW.MED.UP.PT

#### Atenção!

Todas as imagens utilizadas na elaboração deste guião são meramente ilustrativas. Os dados originais são apresentados ao estudante após a sua autenticação no sistema.